# RICOH RICOH Streamline NX Plug-in for Microsoft<sup>®</sup> Exchange Administrator's Guide

The RICOH Streamline NX Plug-in for Microsoft<sup>®</sup> Exchange (MS Exchange Plug-in) is a Scan and Fax Manager (SFM) plug-in service that distributes documents scanned using a multifunctional device (MFP) to Microsoft Exchange Server.

The Send to MS Exchange Server Service settings are divided into 3 screen tabs. You can configure EWS server settings on the Email System Settings screen, configure email message settings, such as what data to attach, the message body on the Email Option Settings screen, and configure LDAP server settings to allow MFP users to use the address book on the Email Search Settings screen.

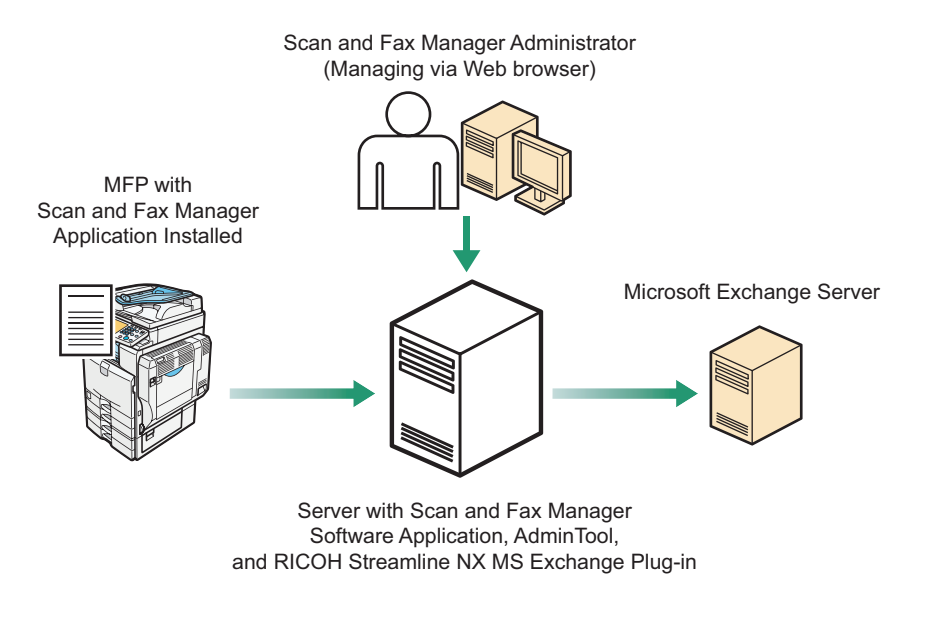

Fig. 1: RICOH Streamline NX MS Exchange Plug-in Workflow

DDK026

#### Note

- This plug-in is displayed as "Send to Exchange" on the SFM server, in AdminTool, and on the MFP control panel.
- This manual explains the configuration procedures for the MS Exchange Plug-in. For details about Administrator Settings and Service/Filter Settings, see *Scan and Fax Manager Administrator's Guide*.

#### Introduction

This manual contains detailed instructions and notes on the operation and use of this product. For your safety and benefit, read this manual carefully before using the product. Keep this manual in a handy place for quick reference.

#### Important

- TO THE MAXIMUM EXTENT PERMITTED BY APPLICABLE LAW:
  - THE SUPPLIER SHALL NOT BE LIABLE FOR THE RESULT OF OPERATION OF THIS SOFTWARE OR THE USE OF THIS DOCUMENT.
  - THE SUPPLIER SHALL NOT BE LIABLE TO YOU FOR DAMAGES OR LOSS OF ANY DOCUMENT OR DATA PRODUCED BY USING THIS SOFTWARE.
  - THE SUPPLIER SHALL NOT BE LIABLE TO YOU FOR ANY CONSEQUENTIAL, INCIDENTAL OR INDIRECT DAMAGES (INCLUDING, BUT NOT LIMITED TO, DAMAGES FOR LOSS OF PROFITS, BUSINESS INTERRUPTION OR LOSS OF BUSINESS INFORMATION, AND THE LIKE) CAUSED BY FAILURE OF THIS SOFTWARE OR LOSS OF DOCUMENTS OR DATA, NOR FOR ANY OTHER DAMAGES ARISING OUT OF THE USE OF THIS SOFTWARE, IF THE SUPPLIER HAS BEEN ADVISED OF THE POSSIBILITY OF SUCH DAMAGES.
- Some illustrations or explanations in this guide may differ from your product due to improvement or change in the product.
- The contents of this document are subject to change without notice.
- No part of this document may be duplicated, replicated, reproduced in any form, modified or quoted without prior consent of the supplier.
- It is possible that any document or data stored in the computer will be damaged or lost by user error during operation or software error. Be sure to back up of all important data beforehand. Important documents and data should always be copied or backed up. Documents and data can be lost because of malfunction or human error. Furthermore, the customer is responsible for protection measures against computer viruses, worms, and other harmful software.
- Do not remove or insert any disk while operating this software.

### Trademarks

Microsoft<sup>®</sup> is registered trademarks or trademarks of Microsoft Corporation in the United States and other countries. Other product names used herein are for identification purposes only and might be trademarks of their respective companies. We disclaim any and all rights to those marks.

# **Before You Begin**

### Abbreviations

The following abbreviations are used in this guide to shorten content.

| Product / Name                                      | Abbreviation        |
|-----------------------------------------------------|---------------------|
| RICOH Streamline NX                                 | SLNX                |
| Scan and Fax Manager                                | SFM                 |
| Multifunctional Device                              | MFP, Device         |
| RICOH Streamline NX Plug-in for Microsoft® Exchange | MS Exchange Plug-in |

### System Requirements

For details about the version and edition of Microsoft Exchange Server with which the MS Exchange Plug-in is compatible, see the Readme file.

### About Authentication

NTLMv2 authentication, and Kerberos authentication can be used when accessing Microsoft Exchange Server from the MS Exchange Plug-in.

Kerberos authentication is available only when the Kerberos option is installed and set.

# Adding the MS Exchange Plug-in

### Step 1: Login to AdminTool

For details, see "3. Login and Logout" and "5. Server Management", *RICOH Streamline NX Administrator's Guide*.

### Step 2: Add a Profile

#### 1. Click [Profile].

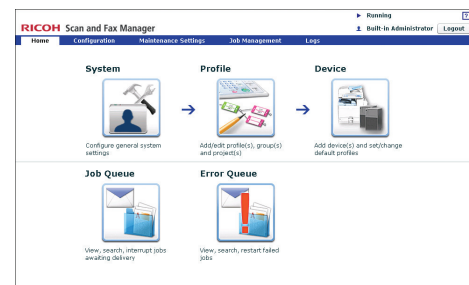

#### Fig. 5: AdminTool Home Page

2. Click [Create].

The Profile Properties screen appears.

If you are adding the MS Exchange Plug-in to an existing profile, proceed to P.3 "Step 3: Add a Group".

#### 3. Enter the profile name and screen title.

#### Note

- The profile name can contain up to 128 characters.
- The screen title can contain up to 50 characters.
- For details about profile settings, see Scan and Fax Manager Administrator's Guide.
- 4. Click [OK].

### Step 3: Add a Group

1. In the Profile List, double-click the profile name you want to add the MS Exchange Plug-in to.

The Group/Project screen appears.

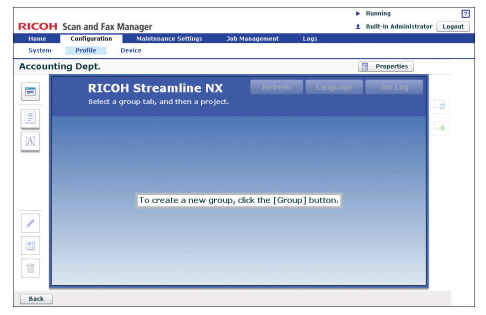

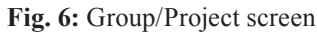

Note

- If you are adding the MS Exchange Plug-in to an existing group, click the group you require, and then proceed to P.3 "Step 4: Add a Project".
- Click (top left). The Group Properties screen appears.
- 3. Enter the group name.

#### Note

- The group name can contain up to 128 characters.
- 4. Make sure the status of "Display" is **[On]**.
- 5. Click **[OK]** to save the settings. The group appears as a tab on the Group/Project screen.
  - **Vote**
  - For details about group settings, see Scan and Fax Manager Administrator's Guide.

### Step 4: Add a Project

1. Drag the 📃 button (below the 🖻 button) to the Group/Project screen.

The Project Properties screen appears.

#### Note

- If you are adding the MS Exchange Plug-in to an existing project, click the desired project, and then proceed to P.4 "Step 5: Add a Service and Filter/Create a Delivery Flow".
- 2. Enter the project name.

Note

- For details about project settings, see *Scan and Fax Manager Administrator's Guide*.
- 3. Click [OK].

A new project button appears.

### Step 5: Add a Service and Filter/Create a Delivery Flow

- Double-click the project button. The Project Configuration screen appears.
- 2. Under "New Service(s)", drag "Send to Exchange" to the Delivery Flow Editor screen.

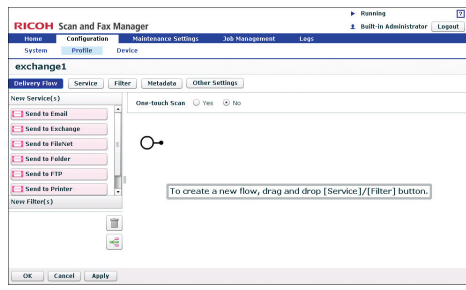

#### Fig. 7: Delivery Flow Editor screen

#### • Note

- To automatically align Service(s) and Filter(s), click the e button (below the button).
- For details about creating a delivery flow, see *Scan and Fax Manager Administrator's Guide*.
- 3. Under "New Filter(s)", drag the service you require to the Delivery Flow Editor screen.
- 4. Double-click the lower half of the Service/Filter icon added to the Delivery Flow.

The Properties screen appears.

#### Note

- There are three levels at which you can configure the properties for services: the System Level, Profile Level, and Project Level. This example procedure explains how to configure the properties at the Project Level. For details about how to specify the properties in other levels, see *Scan and Fax Manager Administrator's Guide*.
- The contents of each setting vary depending on the Service/Filters. For details, see *Scan and Fax Manager Administrator's Guide*. If you are using the optional Service/Filter plug-in, see the Administrator's Guide of each plug-in.
- For details about properties of the MS Exchange Plug-in, see P.5 "Configuring the MS Exchange Plug-in".
- 5. Change the settings as necessary.
- 6. Click [**Apply**], and then [**OK**] to return to the Group/Project screen.

#### Step 6: Configure the MFP (s)

For details, see "6. Configuration", *RICOH Streamline NX Administrator's Guide*.

# **Configuring the MS Exchange Plug-in**

### Step 1: Configuring the EWS Server Settings

Use this procedure to configure the settings of the MS Exchange Plug-in for connection to Microsoft Exchange Server.

### Properties Screen Overview

| A                                                                    | Properties<br>Required Entry O Yes O No                                |
|----------------------------------------------------------------------|------------------------------------------------------------------------|
| в —                                                                  | Send to Exchange                                                       |
| _                                                                    | Email System Settings                                                  |
|                                                                      | HTTP/HTTPS • No Security •                                             |
|                                                                      | HTTP Port No. 80 🔹                                                     |
|                                                                      | EWS URL •                                                              |
|                                                                      | Authentication Method • Proxy User •                                   |
|                                                                      | Proxy Password                                                         |
|                                                                      | Authentication Profile (Please select)  Test                           |
|                                                                      | Email Option Settings                                                  |
|                                                                      | CK Cancel                                                              |
|                                                                      |                                                                        |
|                                                                      | Fig. 0: Droperties Scroop                                              |
|                                                                      | rig. 7. 1 topetties screen                                             |
| <ul> <li>Settings on the screen that are mark</li> </ul>             | ad with an actorisk (*) must be specified                              |
| Settings on the screen that are mark                                 | eu with an asterisk (*) must de specifieu.                             |
| A. Required Entry (Project setting                                   | s only)                                                                |
| Select whether to require that this                                  | service be used.                                                       |
| • Yes<br>When scanning, at least one EV                              | WS server must be specified in the destinations list.                  |
| • No                                                                 |                                                                        |
| Allows the Delivery Flow to co                                       | ontinue even if no EWS server is specified in the destinations list.   |
| B. Display Name (Project settings of                                 | only)                                                                  |
| Enter the display name for this ser                                  | vice.                                                                  |
| Note                                                                 |                                                                        |
| • The display name can contain u                                     | up to 30 characters.                                                   |
|                                                                      |                                                                        |
| Procedure                                                            |                                                                        |
| 1. Click [Home].                                                     |                                                                        |
| 2. Click [ <b>Profile</b> ].                                         |                                                                        |
| 3. Select the desired profile you requ                               | ire.                                                                   |
| 4. Select the desired project you requ                               | ire.                                                                   |
| 5. Double-click the lower half of the The Properties screen appears. | Send to Exchange Plug-in (Send to Exchange) icon in the Delivery Flow. |
| 6. In "Display Name", enter the displ                                | ay name that you require.                                              |
| 7. Proceed to P.6 "Step 2: Configurir                                | ng the EWS Server Settings".                                           |
|                                                                      |                                                                        |
|                                                                      |                                                                        |

### Step 2: Configuring the EWS Server Settings

Use this procedure to connect to Microsoft Exchange Server at the distribution destination and configure the EWS server settings.

Properties Screen Email System Settings Tab Overview

|    | _ |                                |                             |
|----|---|--------------------------------|-----------------------------|
|    |   | Properties                     |                             |
|    |   | Required Entry 🔾 Yes 💿 M       | No.                         |
|    |   | Send to Exchange               |                             |
|    |   | Display Name \star Send to Exc | change                      |
|    |   | Email System Settings          |                             |
| A۰ |   | HTTP/HTTPS                     | * No Security               |
| B  |   | EWS Server                     | *                           |
| C  |   | HTTP Port No.                  | *                           |
| D  |   | EWS URL                        | * A with the strange assess |
| E  |   | Authentication Method          | Proxy User                  |
| F  |   |                                | Proxy User Name *           |
| G٠ |   |                                | Proxy Password              |
|    |   |                                |                             |
| н٠ |   |                                | Test                        |
|    |   | Email Ontion Settings          |                             |
|    |   | Email Search Settings          |                             |
|    |   |                                |                             |
|    |   | OK Cancel                      |                             |

DDK05

Fig. 10: Properties Screen Email System Settings Tab

#### Note

• Settings on the screen that are marked with an asterisk (\*) must be specified.

#### A. HTTP/HTTPS

Select the security method to use when connecting to the EWS server.

- [No Security]
  - Use a standard HTTP connection (no encryption).
- [HTTPS (HTTP over SSL)]

Use secure HTTP over an SSL connection.

#### 🔁 Important 🔵

• For [HTTPS (HTTP over SSL)], the certificate you are using must be registered with the system beforehand. If not, an error will occur during email transmission.

#### B. EWS Server

Enter the IP address or host name of the HTTP(S) Server. Click [**Test**] to check the connection to the HTTP server you have specified.

#### C. HTTP Port No.

Enter the port number to use.

#### Note

- The default port number for non-secure HTTP is 80.
- The default port number for HTTPS (HTTP over SSL) is 443.

#### D. EWS URL

URL to reach the Exchange Web Service. The default value is /EWS/Exchange.asmx

#### E. Authentication Method

Select the authentication method in use. The information specified here will be applied when accessing the EWS server. Sent emails will be saved in the mailbox of the user specified here.

Proxy User

Apply the information specified in [User Name] and [Password] for authentication.

- Logged-in User
- Apply the login information for the project for authentication.

Note

• If you are using passwordless authentication, we recommend that you not use [Logged-in User] as the authentication type. If you do, authentication with the server might not be possible because the user's password cannot be obtained from the login information.

#### F. Proxy User Name

Enter the proxy user name of the account that is used for logging in to EWS server.

If the server requires domain information, enter the proxy user name in the format of "domain/username".

#### G. Proxy Password

Enter the proxy user password of the account used for logging in to EWS server.

#### H. Test

When this button is pushed, the plug-in checks whether or not the specified server exists or the specified account has Read privileges. The connection test result is displayed with the **[OK]** dialog box. The following is the detailed sequence:

**[OK]**: The specified EWS server exists **[NG]**: An error message is displayed.

#### Procedure

- 1. Specify [HTTP/HTTPS], [EWS Server], [HTTP Port No.], [EWS URL], [Authentication Method], [Proxy User Name], and [Proxy Password].
- 2. Click [Test] to check the connection and the authentication to the EWS server.
- 3. Proceed to P.8 "Step 3: Configuring the Email Option Settings".

### **Step 3: Configuring the Email Option Settings**

You can configure settings such as the content of email messages and options to permit or forbid certain operations on the MFP display panel.

Properties Screen Email Option Settings Tab Overview

|                  | Required Entry Ves No Send to Exchange Display Name # Send to Exchange |                                 |     |
|------------------|------------------------------------------------------------------------|---------------------------------|-----|
|                  | Email System Settings                                                  |                                 |     |
|                  | Email Option Settings                                                  |                                 |     |
|                  | Select Data to Attach                                                  | Attach All                      | -   |
| в — Н            | File Naming Rules                                                      | Document Name                   |     |
| >-+              | Attach Document Link(s) and Deliver                                    | ◯ On 		 ⊙ Off                   |     |
| T                | Body                                                                   |                                 | 1   |
|                  |                                                                        |                                 |     |
| : — <del> </del> | Send to Me                                                             | On Off                          |     |
|                  | Default Domain for Manual Input                                        |                                 | - 1 |
| _                | Option Settings                                                        | Show Cc                         | - 1 |
|                  | Email Search Settings                                                  |                                 | -   |
| F                | Option Settings Email Search Settings                                  | o on on<br>o show Cc<br>C c − c |     |

Fig. 11: Properties Screen Email Option Settings Tab

#### A. Select Data to Attach

Select the data to attach to the email message.

- [Attach All]
- [Attach First Page Only]
- [Do Not Attach]

#### **B.** File Naming Rules

Specify the file name of the attachment. You can specify the name of the file using the following methods:

- Directly enter the desired file name.
- Select a Metadata item from the drop-down list, the value of the Metadata item is used. Only major Metadata items can be selected in the drop-down list.

#### C. Attach Document Link(s) and Deliver

Specify whether or not to include URLs to the locations where the document has been saved by other Services (for example, Send to FTP).

• [On]

Add URLs to the body of the email message.

• [Off]

Do not add URLs to the email message.

Important

• In order to use this setting, you must add at least one of the Send to Folder, Send to FTP, or Send to WebDAV Services to the flow before the Send to Exchange Service.

#### D. Body

Enter the email body text you want to deliver with each scanned document. For example, "This email is from ABC Corporation".

• Note

- If you do not enter any text in this field, no text will be used as the mail body. In this case, the mail body is empty if there is no "resultURL" part.
- Metadata of the scanned file, except for "resultURL", can be used as the body text of email.

#### E. Send to Me

Specify whether the MFP user is added to the recipient list.

#### • [On]

If the MFP user's email address can be obtained from the login information for the Project, "Send to Me" will be automatically added to the "To" field of the initial recipient list.

The user's email address can be obtained under the following conditions:

- The Project uses Active Directory Authentication or LDAP Authentication with [Active Directory] specified in the [Server Type] setting.
- The email address of the user is registered with the User Profile in the Authentication Server.

#### [Off]

The email address of the MFP user will not be added to the destination addresses.

Note

• This feature can be enabled only when Active Directory or LDAP is used as the Project authentication method. If you are using a different authentication method, this feature will not be enabled.

#### F. Default Domain for Manual Input

Enter the default email domain name to append to manually entered email addresses.

#### Example:

Default Domain: SLNXCorp.com

#### User Input: john

Result email address: john@SLNXCorp.com

If the MFP user enters an email address including the domain name, the default domain will not be appended.

#### • Note

• You can enter the domain name with or without the "@" mark.

### G. Option Settings

Select additional options.

- [Show Cc]
  - Allow MFP users to enter addresses in the CC field.
- [Show Bcc] Allow MFP users to enter addresses in the BCC field.
   [Show Bergh Tal]
- [Show ReplyTo] Allow MFP users to enter a Reply-to address.
- [Enable Manual Address Entry] Allow MFP users to manually enter email addresses.
   If not selected, [Manual Entry] on the Send to Exchange Service screen is not available.
- [Enable Address Validation] Verify whether the email address is well-formed when the address is entered by MFP users.

#### Procedure

- 1. Click the [Email Option Settings] tab.
- 2. Specify the settings as necessary.
- 3. Proceed to P.10 "Step 4: Configuring the Email Search Settings".

### **Step 4: Configuring the Email Search Settings**

You can configure LDAP server settings to allow MFP users to search an LDAP address book.

Properties Screen Email Search Settings Tab Overview

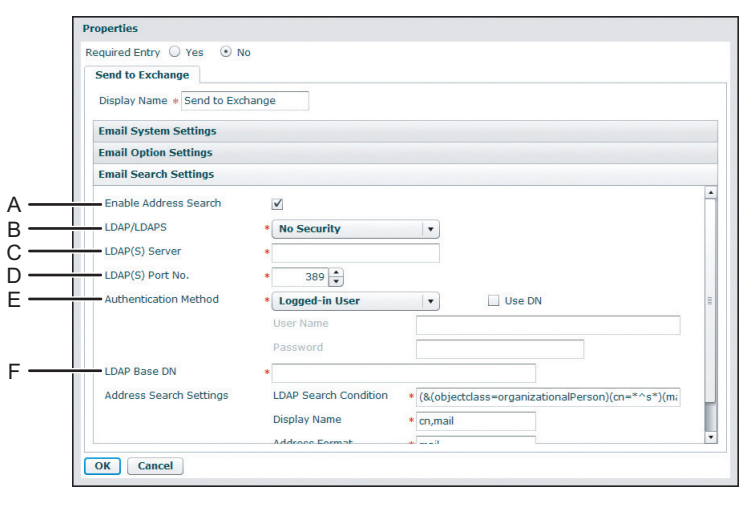

DHQ001

Fig. 12: Properties Screen Email Search Settings Tab

| Display Name * Send to Exc | hange                                                                   |
|----------------------------|-------------------------------------------------------------------------|
| Email System Settings      |                                                                         |
| Email Option Settings      |                                                                         |
| Email Search Settings      |                                                                         |
| LDAP/LDAPS                 | * No Security                                                           |
| LDAP(S) Server             | *                                                                       |
| LDAP(S) Port No.           | * 389 🗘                                                                 |
| Authentication Method      | * Logged-in User Vulse DN                                               |
|                            | User Name                                                               |
|                            | Password                                                                |
| LDAP Base DN               | *                                                                       |
| Address Search Settings    | LDAP Search Condition * (&(objectclass=organizationalPerson)(cn=*^s*)(m |
|                            | Display Name * cn,mail                                                  |
|                            | Address Format * mail                                                   |
|                            | Test                                                                    |
| L                          | Test                                                                    |

Fig. 13: Properties Screen Email Search Settings Tab

#### A. Enable Address Search

Select this option to enable MFP users to search for email addresses in the address book stored on an LDAP server.

#### **B. LDAP/LDAPS**

- Select the security method to use when connecting to the LDAP server.
- [No Security] •
  - Use a standard LDAP connection (no encryption).

- [LDAPS(LDAP over SSL)] • Use secure LDAP over an SSL connection.
- [LDAPS(StartTLS)]

Use secure LDAP using TLS.

#### Important

- For [LDAPS(LDAP over SSL)], the certificate you are using must be registered with the system beforehand. If not, an error will occur when trying to obtain the address book.
- For [LDAPS(StartTLS)], the LDAP server you are using must support StartTLS. If not an error will occur when trying to obtain the address book.

### C. LDAP(S) Server

Enter the IP address or host name of the LDAP server.

Click [Test] to test the connection to the LDAP server you have specified.

#### D. LDAP(S) Port No.

Enter the port number to use.

The default port number for non-secure LDAP is 389.

The default port number for LDAPS (LDAP over SSL) is 636.

#### E. Authentication Method

Select the type of account that is used to log in to the LDAP server. Select from the following:

• [Proxy User]

Use the proxy user's login information entered in [User Name] and [Password] for authentication.

[No Authentication]

Authentication is not used.

[Logged-in User]

Use DN

Specify whether or not to use the login user's Distinguished Name (DN) when the login user accesses the LDAP server. • If this check box is selected:

For the address search via the Scan and Fax Manager AdminTool, the login user accesses the LDAP server using the user's login information entered in [User Name] and [Password], in the same way as when [Proxy User] is selected. For the address search via an MFP display panel, the login user accesses the LDAP server using the login user's DN obtained from the authentication result, and the password specified for a project login.

Logged-in User's DN for Each Authentication Method

| Authentication Method                                               | DN                | DN Format Example                        |
|---------------------------------------------------------------------|-------------------|------------------------------------------|
| ActiveDirectory Authentication/ActiveDirectory<br>User Verification | userPrincipalName | userid@ricoh. com                        |
| LDAP Authentication/LDAP User Verification                          | distinguishedName | cn=userid, cn=Users, dn=ricoh,<br>dn=com |

LDAP Server Configuration Required for LDAP Search

| Authentication Method                       | Required Authorization  |
|---------------------------------------------|-------------------------|
| ActiveDirectory Authentication/LDAP         | Permission of logged-in |
| Authentication                              | user access             |
| ActiveDirectory User Verification/LDAP User | Permission of an        |
| Verification                                | anonymous user access   |

#### • If this check box is not selected:

For the address search via the Scan and Fax Manager AdminTool, the login user accesses the LDAP server using the user's login information entered in [User Name] and [Password], in the same way as when [Proxy User] is selected. For the address search via an MFP display panel, the login user accesses the LDAP server using the user name and password specified for a project login.

#### F. LDAP Base DN

Enter the Base DN.

#### G. Address Search Settings

Configure searching criteria for the address book.

• [LDAP Search Condition]

Specify the LDAP search syntax. The default value is: (&(objectclass=organizationalPerson)(cn=\*^s\*)(mail=\*)). [**Display Name**]

Specify the LDAP attributes, separated by an "," mark, for the display name of each item in the address list. The default attribute is "cn,mail".

The following is the example that LDAP attributes are separated by a ",": mark: sn,givenName,mailaddress.

### [Address Format]

Specify the LDAP attribute for the email address of each item in the address list. The default value is "mail".

#### H. Test

Test the connection to the specified LDAP server.

#### Procedure

- 1. If you enable [Enable Address Search], specify [LDAP/LDAPS], [LDAP(S) Server], [LDAP(S) Port No.], [Authentication Method], [User Name], [LDAP Base DN], [LDAP Search Condition], [Display Name], and [Address Format].
- 2. Specify [Password] as necessary.
- 3. Click [Test] to check the connection and the authentication to the LDAP server.
- 4. Proceed to P.12 "Step 5: Configuring the MFP Service Screen".

### **Step 5: Configuring the MFP Service Screen**

Use this screen to specify preset items and specify whether an item is hidden or displayed. The preset options are displayed on the MFP's control panel. For details about which items can be preset or specified as hidden or displayed, see the explanation for each item.

#### Note

• Items other than "Selected Folders" can be specified as hidden or displayed. They cannot however be individually set for each item.

#### MFP Service Screen Overview

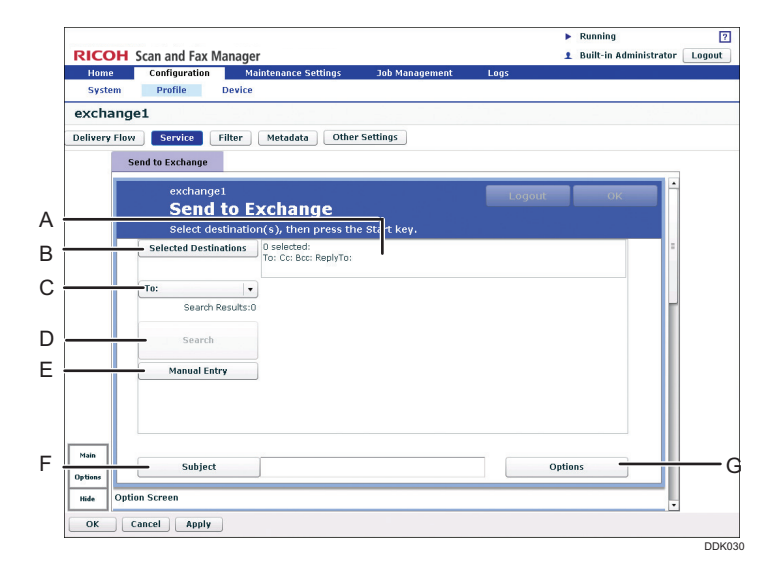

Fig. 14: MFP Service Screen

#### A. Selected Folder(s)

The number of selected destinations and the selected folder name are displayed in the following format:

#### [Display Name] folder

This setting cannot be specified as hidden.

#### **B.** Selected Destinations

Displays a list of the email destinations currently selected. You can select addresses in this list to remove them. Press [Reset All] to clear all selected addresses.

#### • Note

• If the Send to Me feature is enabled, the email address of the logged-in user is displayed in [Selected Destinations] and the data is delivered to the logged-in user's email address.

#### C. [To:]/[Cc:]/[Bcc:]/[ReplyTo:]

Select the destination type for email addresses. Enter/select email addresses that will be added to the field next to [Selected Destinations].

Use [ReplyTo:] to specify the address you want replies to be sent to, if it is different from the sender.

#### D. Search

Search the Email Address List for the destination email addresses.

Any names that match the specified search string can be searched.

#### Examples

The followings are examples of using the wildcard character, "\*".

- 1. Searching for "\*les\*" matches:
  - charles smith
  - lester frank
  - Lorraine Lester
  - Steven Morales

The search string ("les") can appear anywhere in the name.

- 2. Searching for "les\*" matches:
  - lester frank
  - Lester, lorraine
  - The search string ("les") may only appear at the beginning of the name.
- 3. Searching for "\*les" matches:
  - Smith, charles
  - steven morales

The search string ("les") may only appear at the end of the name.

Note

• [Enable Address Search] must be selected in the Email Search Settings screen to use this function.

### E. Manual Entry

Click this button to manually enter an email address to add to the recipient list

### Note

- [Enable Manual Address Entry] must be selected in the Email Option Settings screen.
- If you entered a domain name in [**Default Domain for Manual Input**] in the Email Option Settings screen, that value will be appended to addresses entered without a domain. This feature is convenient if most recipients have the same domain (for example, recipients within the same company).

#### F. Subject

Enter the default Subject of the email. The text specified here will appear in the Subject field within the recipient's email inbox.

#### • Note

• The maximum length is 128 characters.

Metadata of the scanned file, except for "resultURL", can be used as the subject of e-mail.

#### G. Options

When used from the MFP display panel, this button displays the Options screen for the Service. To allow MFP users to access the Options screen, this button must be placed in the Main screen.

#### MFP Service Screen (Option Screen) Overview

|              |       |                                          |                      |                |      | • | Running           |          | - 0    |
|--------------|-------|------------------------------------------|----------------------|----------------|------|---|-------------------|----------|--------|
| RICO         | CHC S | Scan and Fax I                           | Manager              |                |      | 1 | Built-in Administ | trator 📃 | .ogout |
| Hom          | e     | Configuration                            | Maintenance Settings | Job Management | Logs |   |                   |          |        |
| Syst         | em    | Profile                                  | Device               |                |      |   |                   |          |        |
| exch         | ange  | 1                                        |                      |                |      |   |                   |          |        |
| Delivery     | Flow  | Service                                  | Filter Metadata Othe | er Settings    |      |   |                   |          |        |
|              | Se    | nd to Exchange                           |                      |                |      |   |                   |          |        |
|              |       | na co Enenange                           |                      |                |      |   |                   |          |        |
|              | Optio | n Screen                                 |                      |                |      |   |                   | _ Ē      |        |
|              | O     | otions                                   |                      |                |      |   | OK                |          |        |
| Main Options |       | Divide Email<br>Notification<br>Priority | Do Not Di            | vide •         |      |   |                   | 10       |        |
| Hide         |       |                                          |                      |                |      |   |                   | -        |        |
| ок           | Ce    | ancel Apply                              |                      |                |      |   |                   |          |        |

Fig. 15: MFP Service Screen (Option Screen)

#### A. Divide Email

Select a method for dividing the email.

• [Do Not Divide]

Send all scanned data in one email.

• [Page Divide]

Send each page of the scanned data as multiple emails.

#### Note

• This option will be unavailable if [Do Not Attach] is selected for the [Select Data to Attach] item in the Email Option Settings screen.

#### **B.** Notification

Specify whether or not to use a delivery receipt notification that To/Cc/Bcc destinations have received the email. The notification is managed by the MS Exchange server.

- [On]
  - A delivery receipt is sent to To/Cc/Bcc destinations when they have received the email.
- [Off]
- Disable receipt notification.

#### C. Priority

Select the priority to assign to the email from the following:

- [High]
- [Normal]
- [Low]

The default value is [Normal].

ΕN

(บร

#### Procedure

- 1. Click [Service].
- 2. Change the settings on the Service screen as necessary.
- 3. Click [OK].

EN

(GB)

© 2013,2014 Ricoh Co., Ltd. STNX20-4201A